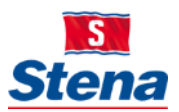

# STENA GROUP IT

# HOW TO BOOK A DIGITAL MEETING

Video conference, Skype and phone meetings.

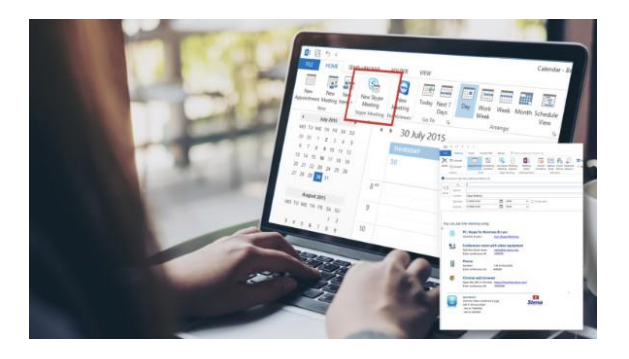

### How to join a digital meeting

#### From a video conference room

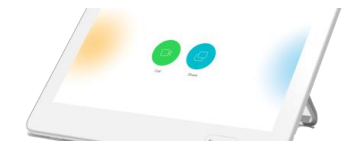

- 1. Open the meeting invitation in Outlook and find the **Conference ID**
- Use the Call button on the touchpad and select Join Stena Meeting or Join Stena Line Meeting depending on who has invited you to a meeting.
- 3. In the call, tap **Keypad** to invoke the dial pad. Enter the **Conference ID** followed
- 4. by a #

#### From a Browser – Google Chrome

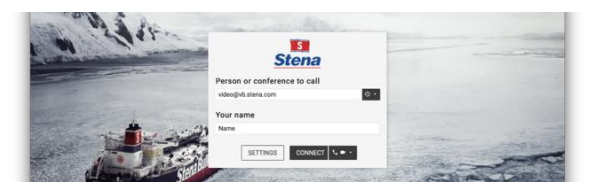

- 1. Open the meeting invitation in Outlook.
- Click on the link at the From a web browser or open <u>http://meeting.stena.com</u> or <u>http://meeting.stenaline.com</u> depending
- on who has invited you to a meeting.
   Enter video@vb.stena.com or video@vb.stenaline.com, your Name and Click
- "Connect"
- 5. Enter the Conference ID found in the invitation.
- 6. Follow the on-screen instructions.

# 1. Open **Outlook** on your computer and go to the calendar

- 2. From the calendar view, click the "New Skype Meeting"
- 3. Our custom signature will automatically add your video address, conference ID and dial in options
- 4. **Invite people** to your meeting and don't forget to add a conference room if needed

#### From Skype from Business

H, you can join my virtual meeting using:

 Skype for Business

 Click-to-join:

 Join online meeting

 Video equipment

 Dial the virtual coome.

- 1. Open the **meeting invitation** in Outlook
- 2. Click on the "Join online Meeting"-button
- 3. Follow the Skype instructions

#### From a Phone

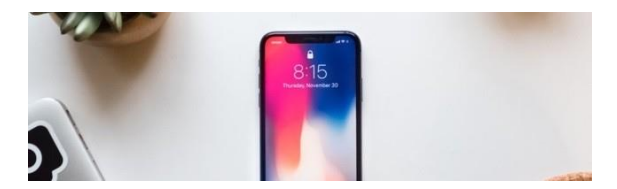

You can use both the **Skype for Business** and **Google Chrome** options from your phone by downloading the applications from App store.

To dial a regular phone call:

- 1. Open the meeting invitation
- 2. Locate the dial in number and Conference ID
- Click on the number or dial the number and when the voice asks to enter the Conference ID followed by a #

## Stena Group IT Service Desk

We are here to help you with IT related requests or issues.

Note: You can use the TeamViewer client, so as we can help you remotely via your personal computer (as well as Stena issued devices).

Call us: +46 31 855 300 Email us: <u>itsupport@stena.com</u> TeamViewer<u>: help.stena.com</u> Visit our site: <u>https://stena.sharepoint.com/sites/Group-IT</u>

Stena Group IT – Business technology integral to Stena business